## **Enrol in a Session**

This reference guide details how users can enroll in a session of professional learning.

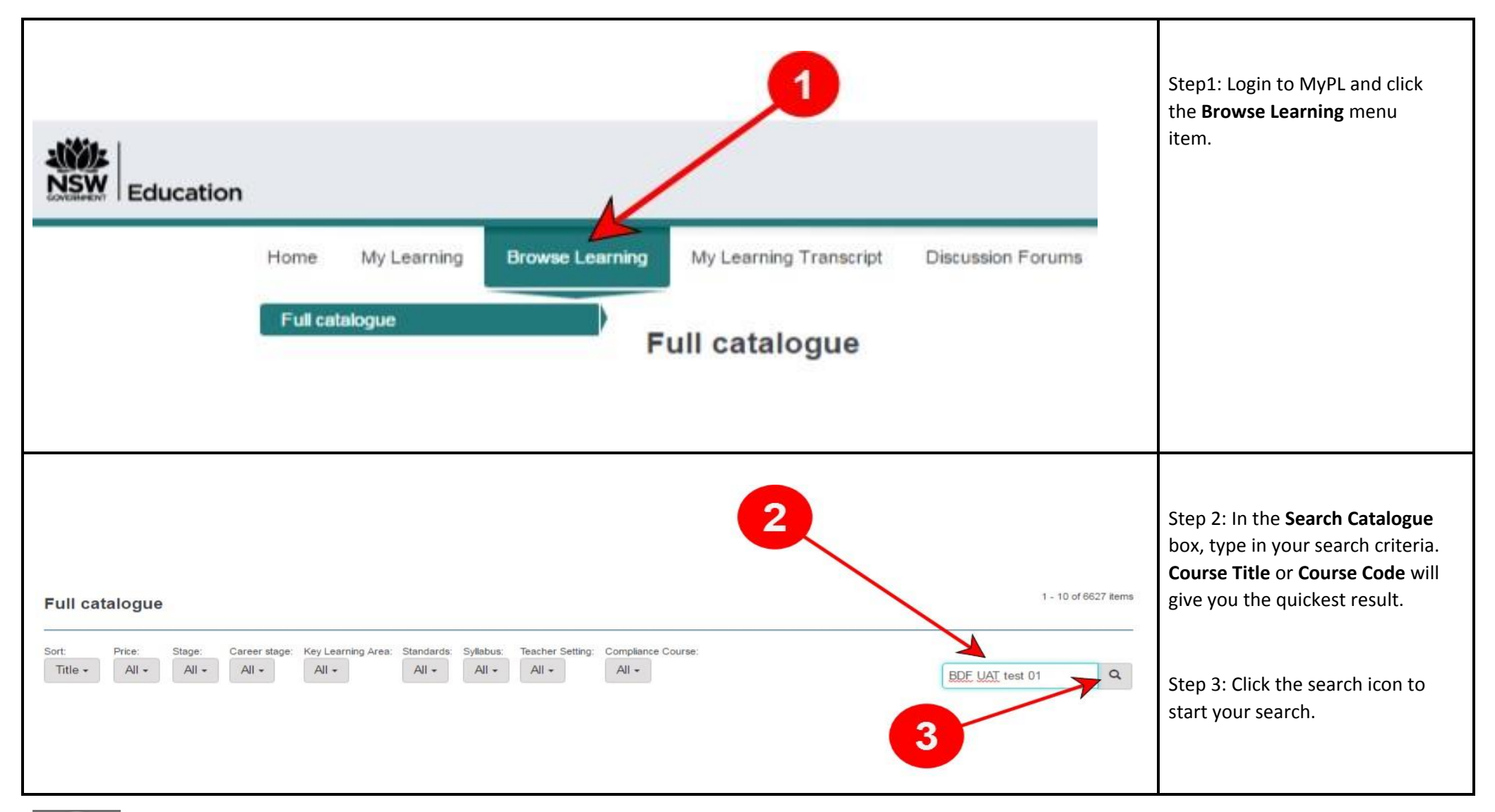

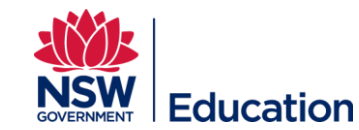

Enrol in a Session V1

Last Updated 29/10/2016

|                                                                                                    |                              |                                    |                        |                   | you wish to potentially enr                                                                                                    |
|----------------------------------------------------------------------------------------------------|------------------------------|------------------------------------|------------------------|-------------------|----------------------------------------------------------------------------------------------------|
| Full catalogue                                                                                                    |                              |                                    |                        | 1 - 1 of 1 items  |                                                                                                    |
| Sort: Price: Stage: Career stage: Key Learning Area: Standards Syllabus: Teacher Settin<br>Title • All • All • All • All • All • All • All •                                                                                                    | ing: Compliance Course:      |                                    | BDF UAT                | test 01 Q         |                                                                                                    |
| BDF UAT test 01<br>Description of the BDF course                                                                                                    |                              |                                    |                        |                   |                                                                                                    |
| Free  Not Enrolled                                                                                                    |                              |                                    |                        |                   |                                                                                                    |
| Prev 1 Next                                                                                                    |                              |                                    |                        | Register Interest |                                                                                                    |
| Prev 1 Next Learning Event: BDF UAT test 01 Description of the BDF course                                                                                                    |                              |                                    |                        | Register Interest | Step 5: <b>Venue</b> and <b>Session</b><br>information is available by                                                                                                    |
| Prev  Next  Learning Event: BDF UAT test 01  Description of the BDF course Below are all the upcoming sessions for this event.                                                                                                    |                              |                                    |                        | Register Interest | Step 5: <b>Venue</b> and <b>Session</b><br>information is available by<br>clicking the <b>location</b> or <b>Vie</b><br><b>Session Information</b> hyper                                                                       |
| Prev  Next  Learning Event: BDF UAT test 01  Description of the BDF course  Below are all the upcoming sessions for this event.  Search                                                                                                    | for Sessions                 |                                    |                        | Register Interest | Step 5: Venue and Session<br>information is available by<br>clicking the location or View<br>Session Information hyper                                                                                                    |
| Prev  Next  Learning Event: BDF UAT test 01  Description of the BDF course  Below are all the upcoming sessions for this event.  Search When and where                                                                                                    | for Sessions<br>Price        | Register By                        | Places Available       | Register Interest | Step 5: <b>Venue</b> and <b>Session</b><br>information is available by<br>clicking the <b>location</b> or <b>Vie</b><br><b>Session Information</b> hyper                                                                       |
| Prev       1       Next         Learning Event: BDF UAT test 01       Description of the BDF course         Below are all the upcoming sessions for this event.       Search         When and where       State Office - Darlinghurst - Oxford Street - DARLINGHURST View Session Information Monday October 24 2016 9:00 AM | for Sessions Price AU \$0.00 | Register By<br>24/10/2016 12:00 AM | Places Available<br>18 | Register Interest | Step 5: <b>Venue</b> and <b>Session</b><br>information is available by<br>clicking the <b>location</b> or <b>Vie</b><br><b>Session Information</b> hyper<br>Step 6: Click the <b>Attend Se</b><br>button to enroll in your sel |

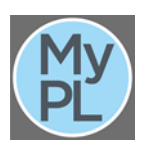

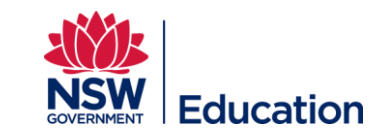

| 5                                                  | Additional Confirmation<br>Information | answer some additional<br>questions during enrolment<br>can leave these blank if the<br>not appropriate to you. |
|----------------------------------------------------|----------------------------------------|----------------------------------------------------------------------------------------------------|
| Step 1 - Enrolment Info                            |                                        | Click the <b>Next</b> button to continue.                                                                       |
| Please provide some additional information for the | his enrolment.                         |                                                                                                    |
| BDF UAT test 01 - Session info                     |                                        |                                                                                                    |
| Do you have any special dietary<br>requirements?   |                                        |                                                                                                    |
| Next O or Cancel                                   |                                        |                                                                                                    |
|                                                    |                                        |                                                                                                    |

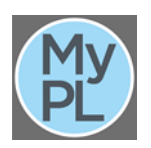

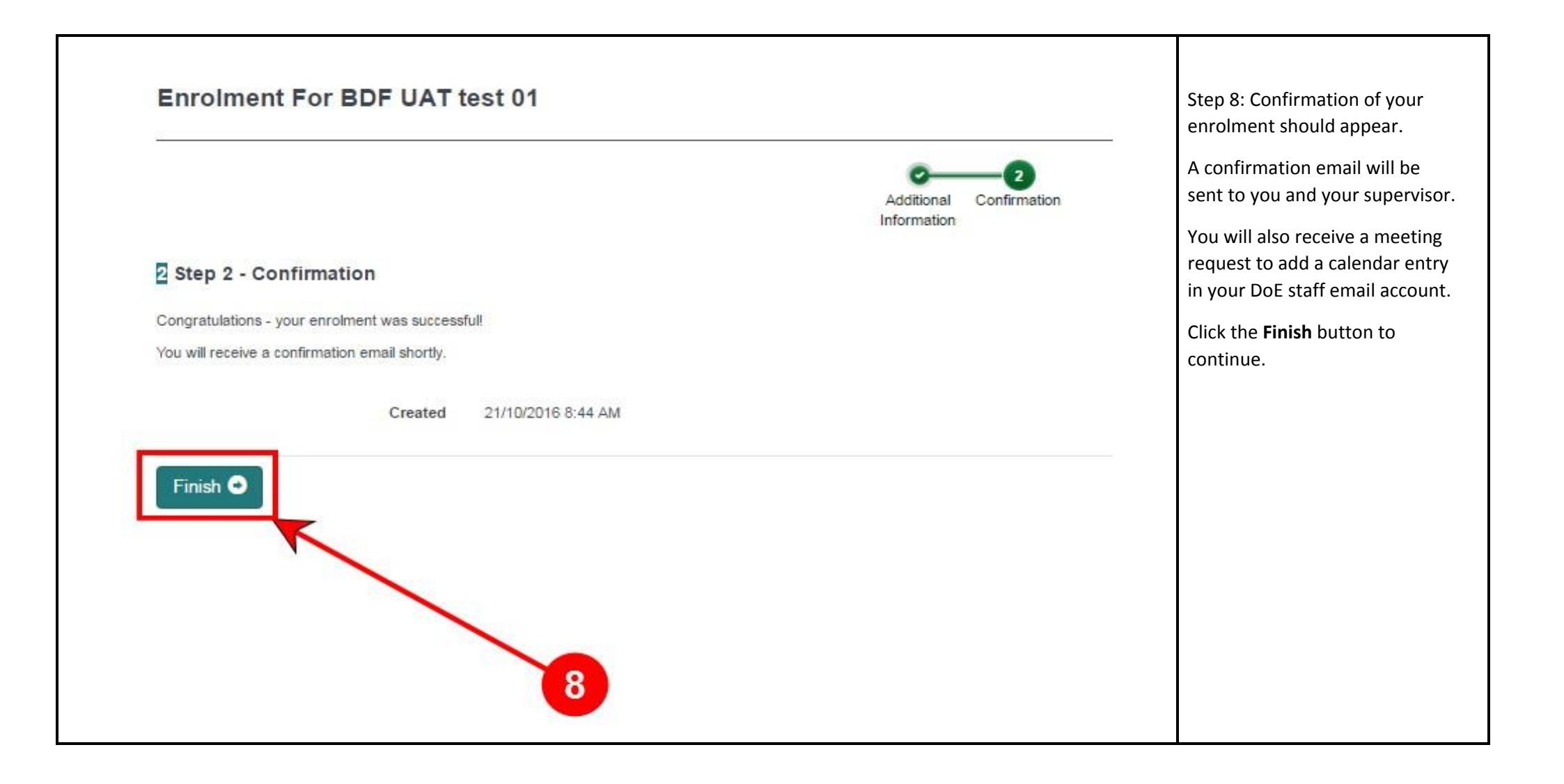

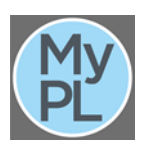

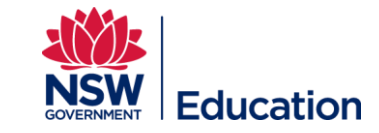

| Learning Event: BDF UAT test 01 Description of the BDF course Below are all the upcoming sessions for this event.                                                           |           |                     |                | Register Interest Step 9: You are now listed as Attending the session. |
|----------------------------------------------------------------------------------------------------|-----------|---------------------|----------------|------------------------------------------------------------------------|
| Search for Session                                                                                                    | S         |                     |                |                                                                        |
| When and where                                                                                                    | Price     | Register By         | Places Availat | lable                                                                  |
| State Office - Darlinghurst - Oxford Street - DARLINGHURST View Session Information<br>Monday October 24 2016 9:00 AM                                                       | AU \$0.00 | 24/10/2016 12:00 AM | 18             | Attend Session                                                         |
| State Office - Darlinghurst - Oxford Street - DARLINGHURST View Session Information<br>Tuesday October 25 2016 from 9:00 AM to 5:00 PM (Canberra, Melbourne, Sydney UTC+11) | AU \$0.00 | 24/10/2016 12:00 AM | 49             | You're Attending<br>Leave Session                                      |
|                                                                                                    |           | 9                   |                |                                                                        |

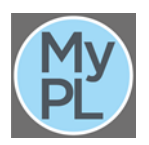

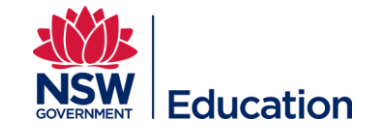